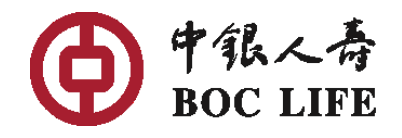

## 电子服务平台||注册指南

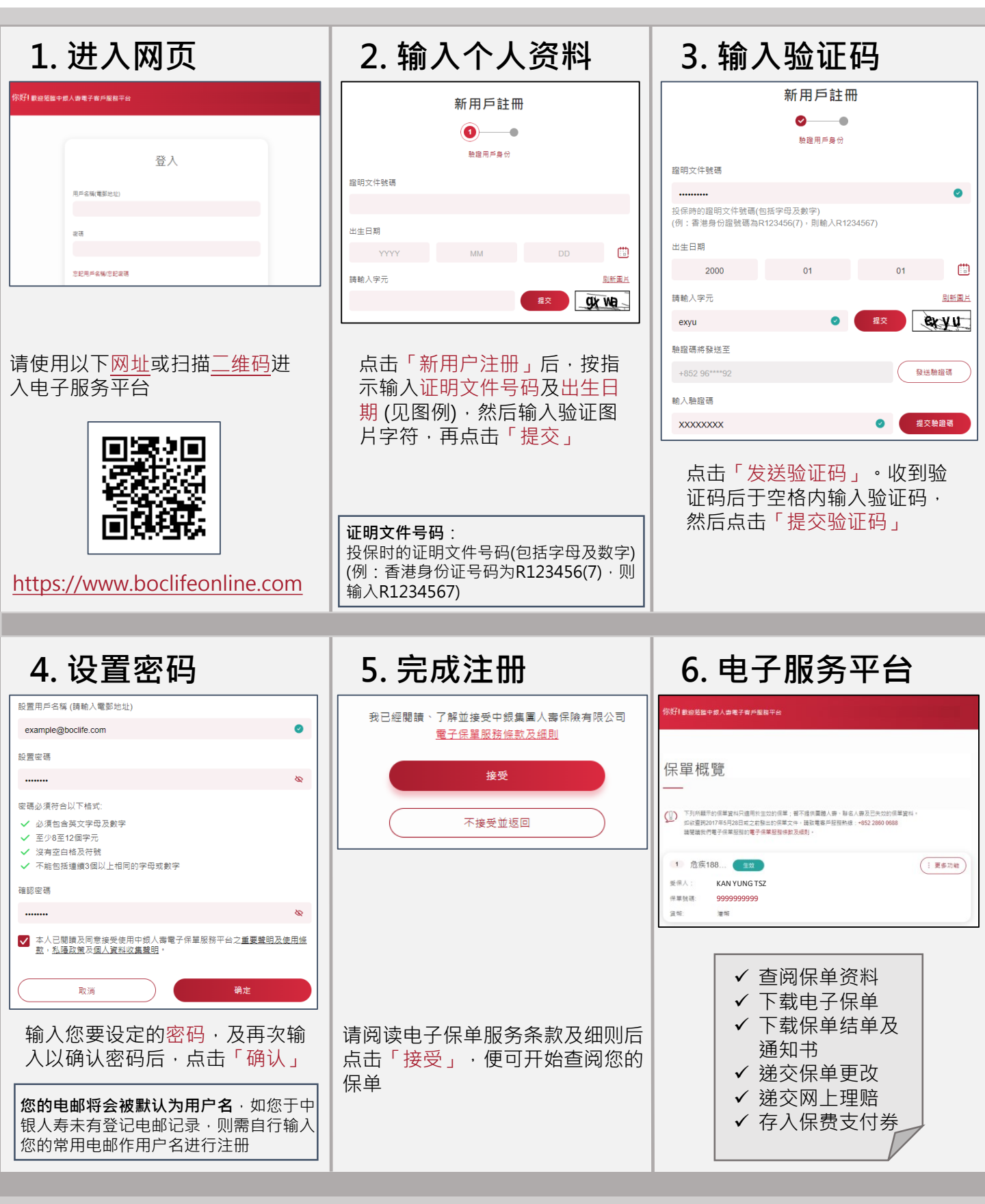

如有查询,请致电客户服务热线 (852) 2860 0688 查询